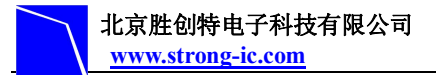

# LPC122X 开发板使用手册

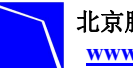

|          | ㅋ. |
|----------|----|
|          | স  |
| <b>_</b> | シン |

| 1 概述                        | 2  |
|-----------------------------|----|
| 1.1 核芯片介绍                   | 2  |
| 1.2 开发板简介                   | 2  |
| 1.3硬件资源列表                   | 2  |
| 1.3.1 LPC122x * 201 处理器内置有: | 2  |
| 1.3.2 开发板外围器件               | 3  |
| 1.4 软件资源列表                  | 3  |
| 2 开发板详细介绍                   | 4  |
| 2.1 引脚信息                    | 4  |
| 2.2 硬件接口一览表                 | 4  |
| 2.3 跳线设置                    | 5  |
| 2.4 硬件接口介绍                  | 6  |
| 2.3.1 JTAG 调试接口             | 6  |
| 2.3.2 UART 接口               | 6  |
| 2.3.3 USB Mini 接口           | 6  |
| 2.3.4 LED 接口                | 6  |
| 3 软件资源介绍                    | 6  |
| 3.1 LED 测试                  | 6  |
| 3.2 ADC 测试                  | 6  |
| 3.3 RTC 测试                  | 7  |
| 3.4 KEY 测试                  | 7  |
| 3.5 UART 测试                 | 7  |
| 3.6 Timer 测试                | 8  |
| 4 软件资源测试                    | 8  |
| 4.1 MDK 介绍                  | 8  |
| 4.2 编译例程                    | 9  |
| 4.2.1 打开例程                  | 9  |
| 4.2.2 新建工程                  | 9  |
| 4.2.3 编译例程                  | 17 |
| 4.3 使用仿真器调试和下载程序            | 20 |
| 4.3.1 使用 ULINK2 调试程序        | 20 |
| 4.3.2 使用 ULINK2 下载程序        | 23 |

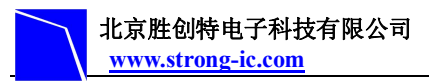

1 概述

## 1.1 核芯片介绍

LPC122X 开发板使用的是 NXP 公司(恩智普半导体)的 LPC122X 芯片,这个芯片使用 高性能、低功耗的 ARM® Cortex<sup>™</sup>-M0 内核,这是市场上现有的最小、能耗最低、最节能的 ARM 处理器。该处理器能耗非常低、门数量少、代码占用空间小,使得 MCU 开发人员能够以 8 位处理器的价位获得 32 位处理器的性能。超低门数还使其能够用于模拟信号设备和混合 信号设备及 MCU 应用中,可望节约系统成本,同时保留功能强大的 Cortex-M3 处理器的工具 和二进制兼容能力。

ARM® Cortex<sup>™</sup>-MO 产品功耗性能优异,带有睡眠、深度睡眠和深度掉电三种省电模式。 通过唤醒中断控制器(Wake-up Interrupt Controller)轻松整合电源管理单元(PMU, Power Management Unit),把能耗在睡眠、深度睡眠和深度掉电模式下降至最小;此外,集成的 CGU(Clock Generation Unit)结合一个 DLL,可从主晶体震荡器、内部 RC 震荡器或低功耗 看门狗震荡器中提供系统时钟生成提供多种封装选项。

## 1.2 开发板简介

LPC122X 开发板是北京胜创特电子科技有限公司新推出的一款基于 NXP 公司(恩智普 半导体)LPC122X 处理器(Cortex-M0 内核)开发板。主频高达 33MHz,该开发板含有 UART 接口,支持 RS485 和 EIA-485 模式,包含 8 通道 10 位 ADC,四个定时器,包含 SSP、I2C 等丰富的接口。LPC122X 开发板是一个用于应用开发的很好的平台,也是学习者的首选。配 合调试工具 ULINK2 一起使用,可为大家提供一个良好的开发环境,从而为自己的应用开发 节省时间,提高效率。产品提供有例程和资源,可以帮助您快速的进行项目开发和个人学习。

## 1.3 硬件资源列表

#### 1.3.1 LPC122x \* 201 处理器内置有:

- ▶ 1个32/48KB FLASH
- ▶ 1个4KB RAM
- ▶ 1个 SSP/SPI 接口,两个 UART
- ▶ 4个通用的计时器 (2个 32-bit Timers, 2个 16-bit Timers)
- ▶ 8路10位的ADC
- ➢ 2 个 Comparators
- ▶ 39/55 个通用 I/0 引脚
- ▶ 1个 IIC 总线接口
- ▶ 1个看门狗定时器
- ▶ 1个 DMA 控制

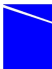

- ▶ 1个 CRC 引擎
- ▶ 1个32位的RTC
- ▶ 1个内部振荡器

#### 1.3.2 开发板外围器件

- ▶ LPC122X (32 位低功耗系列 MCU) 32 位 ARM
- ▶ 4个 LED 发光管
- ▶ 5个按键
- ▶ 1个 RESET 按键
- ▶ 1个mini 型USB 插座, 仅供电
- ▶ 1个 SSP 接口
- ▶ 3个 ADC
- ▶ 2个 UART 支持 RS-485/EIA-4
- ▶ 39/55pin I/0 用户扩展接口
- ▶ 1个 JTAG/SWD 调试接口
- ▶ 供电方式: USB 5V 供电

## 1.4 软件资源列表

| 例程名称    | 测试功能描述              |
|---------|---------------------|
| adc     | 使用 ADC 数模转换,并通过串口输出 |
| led     | 实现 LED 灯闪烁          |
| key     | 通过按键控制对应的 LED       |
| rtc     | 通实时时钟控制 LED 灯闪烁     |
| Timer32 | Timer32 捕获事件功能的使用实例 |
| uart    | 开发板通过 UART 传输数据     |

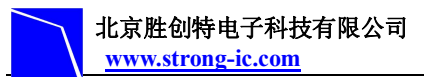

# 2 开发板详细介绍

#### 2.1 引脚信息

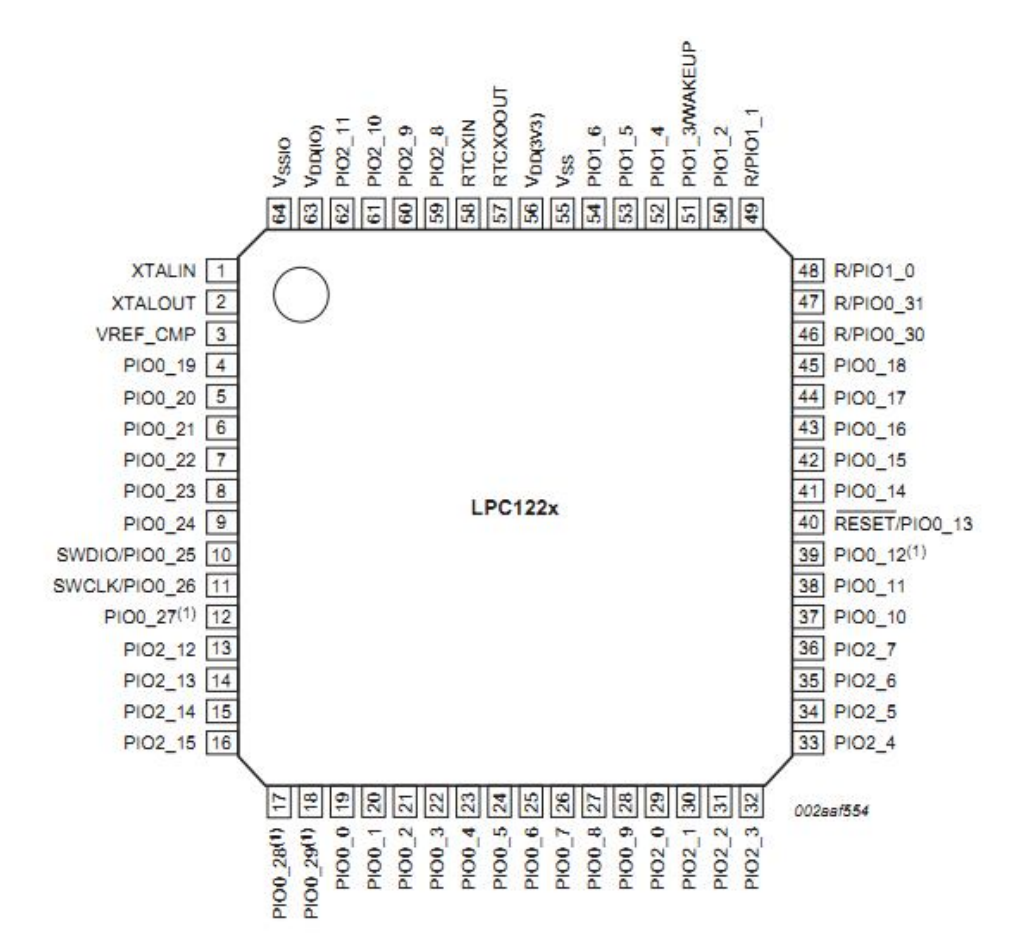

## 2.2 硬件接口一览表

| 接口  | 名称              |
|-----|-----------------|
| P1  | POWER2.5        |
| P2  | USB_MINI_OTG 接口 |
| P3  | PORT            |
| P4  | PORT            |
| Р5  | PORT            |
| P6  | PORT            |
| P7  | JTAG PORT       |
| P8  | DB8             |
| P9  | DB9             |
| P10 | SWD PORT        |

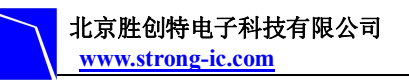

# NXP 半导体专业推广商

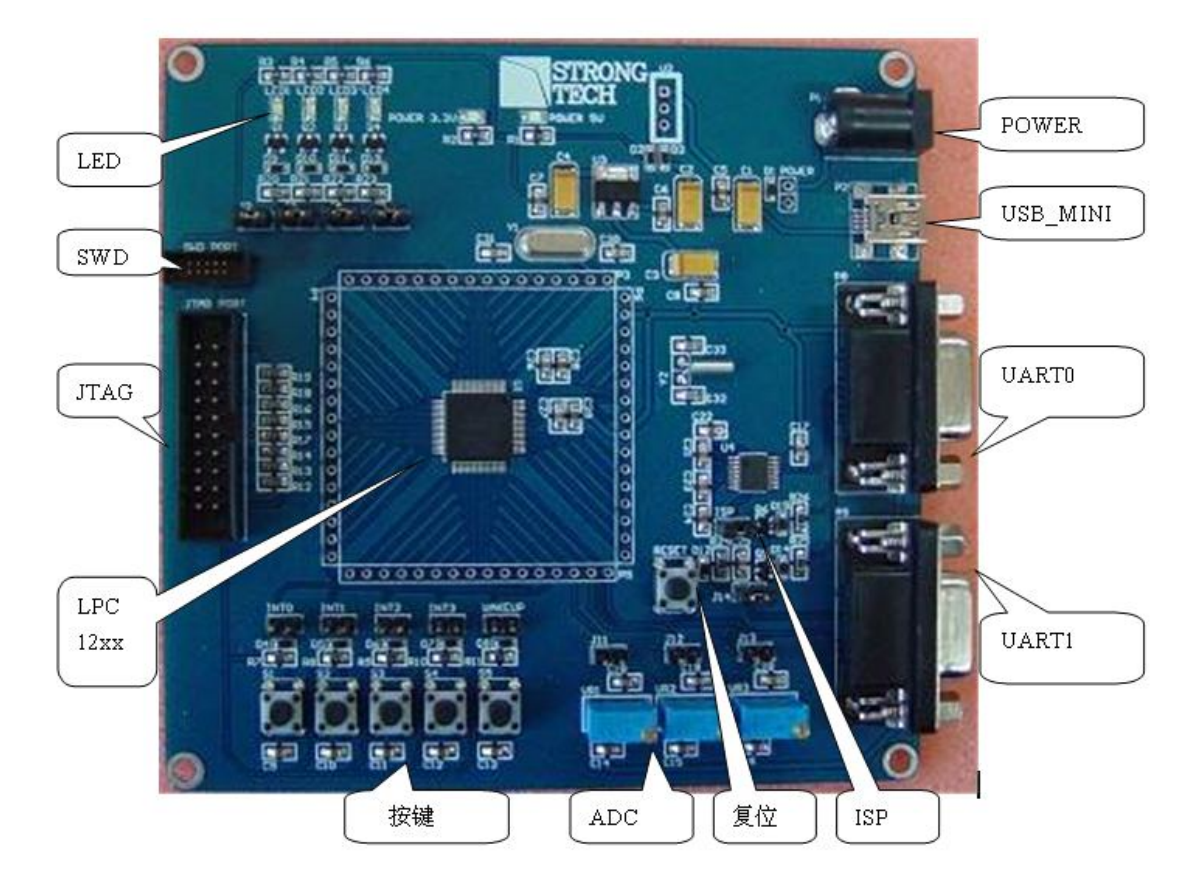

## 2.3 跳线设置

| 跳线  | 状态  | 功能                  |
|-----|-----|---------------------|
| J1  | 0FF | VBAT 电源连接           |
| J2  | ON  | LED1 灯显示控制          |
| J3  | ON  | LED2 灯显示控制          |
| J4  | ON  | LED3 灯显示控制          |
| J5  | ON  | LED4 灯显示控制          |
| J6  | ON  | 按键 S1 控制/ INTO 中断控制 |
| J7  | ON  | 按键 S2 控制/ INT1 中断控制 |
| J8  | ON  | 按键 S3 控制/ INT2 中断控制 |
| J9  | ON  | 按键 S4 控制/ INT3 中断控制 |
| J10 | ON  | 按键 S5 控制/ WAKEUP 控制 |
| J11 | ON  | ADO 控制              |
| J12 | ON  | AD1 控制              |
| J13 | ON  | AD3 控制              |
| J14 | ON  | RST 控制              |
| J15 | ON  | ISP 使能控制            |

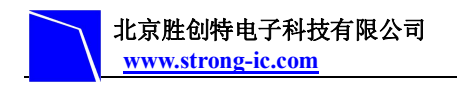

## 2.4 硬件接口介绍

#### 2.3.1 JTAG 调试接口

LPC122X 开发板采用标准的 20 针脚 JTAG 连接器,以实现与任意 ARM JTAG 仿真器的连接,如 ULink2、JLink、CoLink 等。

#### 2.3.2 UART 接口

通用同步接收器 UART 通过一个9 针 D型的 RS-232 接口进行通信,使用的是 MAX232 控制芯片。除了用于通信和跟踪调试外,此 UARTO 接口还可用于 ISP 下载。

#### 2.3.3 USB Mini 接口

LPC122X 开发板使用一个 USB Mini AB 接口给开发板提供 5V 的电压。

#### 2.3.4 LED 接口

LPC122X 开发板提供了 4 个 LED 灯 D1…4, 它们分别与 IO 引脚 PIOO\_19…22 相连, 可用于用户输出。

## 3 软件资源介绍

#### 3.1 LED 测试

- ▶ 源码位置: code\ led
- ▶ 测试说明:此例程展示了 LED 灯的闪烁
- ▶ 测试现象:LED 灯闪烁

#### 3.2 ADC 测试

- ▶ 源码位置: code\adc
- ▶ 测试说明:此例程展示了 LPC122X 开发板 ADC 模数转化,通过 UART 将转换结果输出
- ▶ 测试现象:如下图所示:

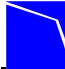

| 1 SSC0■3.2(作者:聂小猛(丁丁),                                                                                                    | 主页http://www.mcu5                                                                                          | il.com, Email:                                                                   |                                                         |
|----------------------------------------------------------------------------------------------------|----------------------------------------------------------------------------------------------------|----------------------------------------------------------------------------------|---------------------------------------------------------|
| AD通道1输入电压是:7089mV<br>AD通道1输入电压是:7089mV<br>AD通道1输入电压是:7089mV<br>AD通道1输入电压是:7089mV<br>AD通道1输入电压是:7089mV<br>AD通道1输入电压是:7076mV<br>AD通道1输入电压是:7035mV<br>AD通道1输入电压是:7025mV<br>AD通道1输入电压是:7089mV<br>AD通道1输入电压是:7105mV<br>AD通道1输入电压是:7180mV<br>AD通道1输入电压是:7180mV<br>AD通道1输入电压是:7192mV<br>AD通道1输入电压是:7199mV<br>AD通道1输入电压是:7199mV<br>AD通道1输入电压是:7199mV<br>AD通道1输入电压是:7199mV |                                                                                                    |                                                                                  |                                                         |
|                                                                                                    |                                                                                                    |                                                                                  | *                                                       |
| 打开文件文件名                                                                                                    | 发送文件                                                                                                    | 保存窗口 清除窗                                                                         | 口 [F HEX显示                                              |
| 串口号 COM1 ▼ ● 打开串口                                                                                                    | 帮助 WWW                                                                                                    | MCU51.COM                                                                        | ▲ 「「」「」 「」 「」 「」 「」 「」 「」 「」 「」 「」 「」 「」                |
| 波特率 9600 ▼ DTR F<br>数据位 8 ▼ C 定时发送 100<br>停止位 1 ▼ HEX发送 2<br>校验位 None ▼ 字符串输入框:<br>流控制 None ▼ abcdefg                                                                                                    | RTS     ★★使用"I       0     ms/次     ★点击这里)       支送新行     ★2层全包54       发送     ★PCB打样板       发送     ★欢迎访问) | 2CB打样计价器",价<br>进入,网上计价,支持;<br>*5cm最低50元!10*100<br>联系QQ:1563289095<br>大虾论坛! 国内人气力 | 格从此心中有雾<br>甸宝和网银付款<br>m只要100元!省<br>5 (状态:在线:<br>最旺的单片机技 |
| www.mcu51.com S:0 R:416                                                                                                    | COM1 已关闭 96                                                                                                | 00bps 8 1 CTS=0 D                                                                | SR=0 RLSD=0                                             |

#### 3.3 RTC 测试

- ▶ 源码位置: code\rtc
- ▶ 测试说明:此例程展示了 LPC122X 开发板通过 RTC 控制 LED 闪烁
- ▶ 测试现象: LED 闪烁

## 3.4 KEY 测试

- ▶ 源码位置: code\key
- ▶ 测试说明:此例程展示了 LPC122X 通过 KEY 控制 LED 灯
- ▶ 测试现象:按键按下对应的 LED 灯亮

## 3.5 UART 测试

- ▶ 源码位置: code\uart
- ▶ 测试说明:此例程展示了 LPC122X 开发板通过 UART 发送数据。
- ▶ 测试现象:如下图:

| 北京胜创特电子科技有限公司     |
|-------------------|
| www.strong-ic.com |

| SSC0=3.2                                                                                                    | (作者:                                                                                                    | : 聂小猛 (                                                            | TT),  | 主页htt                   | p://www                   | r. neu5                              | 1.com,                                  | - Real                              | ail: m.                                      | -                                    |                                     |
|----------------------------------------------------------------------------------------------------|----------------------------------------------------------------------------------------------------|--------------------------------------------------------------------|-------|-------------------------|---------------------------|--------------------------------------|-----------------------------------------|-------------------------------------|----------------------------------------------|--------------------------------------|-------------------------------------|
| LPC12XX开发板。<br>LPC12XX开发板。<br>LPC12XX开发板。<br>LPC12XX开发板。<br>LPC12XX开发板。<br>LPC12XX开发板。<br>LPC12XX开发板。<br>LPC12XX开发板。<br>LPC12XX开发板。<br>LPC12XX开发板。<br>LPC12XX开发板。 | 2011-5-<br>2011-5-<br>2011-5-<br>2011-5-<br>2011-5-<br>2011-5-<br>2011-5-<br>2011-5-<br>2011-5-                                                                                                    | -25<br>-25<br>-25<br>-25<br>-25<br>-25<br>-25<br>-25<br>-25<br>-25 |       |                         |                           |                                      |                                         |                                     |                                              |                                      |                                     |
|                                                                                                    |                                                                                                    |                                                                    |       |                         |                           |                                      |                                         |                                     |                                              |                                      | -                                   |
| 打开文件文件                                                                                                    | 牛名                                                                                                    |                                                                    |       |                         | 发送                        | 5文件                                  | 保存窗                                     |                                     | <b> 静除窗口</b>                                 | ј⊏ нез                               | 《显示                                 |
| 串ロ号 COM1                                                                                                    |                                                                                                    | ① 打开                                                               | 串口    | 帮助                      | J V                       | www                                  | MC                                      | U51                                 | СОМ                                          | 3                                    | ↑展                                  |
| 波特率 9600<br>数据位 8<br>停止位 1<br>校验位 None<br>流控制 None                                                                                                    | <ul> <li>「</li> <li>「</li> <li>「</li> <li>「</li> <li>「</li> <li>「</li> <li>「</li> <li>「</li> <li>「</li> <li>「</li> <li>「</li> <li>「</li> <li>「</li> <li>「</li> <li>「</li> <li>」</li> <li>「</li> <li>」</li> <li>」</li> <li></li></ul> | DTR<br>定时发)<br>HEX发送<br>符串输入<br>bcdefg                             |       | TS<br>ms/次<br>送新行<br>发送 | ★★1<br>★点i<br>★2层<br>★PCI | 使用"P<br>击这里说<br>全包5*<br>8打样板<br>迎访问力 | CB打样ù<br>生入,网_<br>5cm最低<br>联系QQ<br>t虾论坛 | +价器<br>上计价<br>50元!<br>∶1563<br>;¶国⊄ | ",价格<br>,支持淘3<br>10*10cm/<br>289095<br>3人气最降 | 3从此心<br>宝和四<br>只要100<br>(状态:<br>年的単) | 中有梦<br>限行!<br>行<br>記<br>行<br>机<br>技 |
| www.mcu51.com                                                                                                    | S:0                                                                                                    | 1                                                                  | R:264 | C                       | OM1 已关                    | 闭 960                                | )Obps (                                 | 8 1 CI                              | S=O DSR                                      | =0 RLSI                              | 0=0                                 |

#### 3.6 Timer 测试

- ▶ 源码位置: code\timer0-32
- ▶ 测试说明:此例程展示了 LPC122X 开发板通过 Time0 来控制 LED 灯
- ▶ 测试现象:发光二极管灯亮,过三秒钟,发光二极管灯灭。

# 4 软件资源测试

#### 4.1 MDK 介绍

RealView MDK 开发套件是 ARM 公司目前最新推出的针对 ARM MCU 嵌入式处理器 的软件开发工具。RealView MDK 集成了业内最领先的技术, MDK4.14包括 µVision4 集成开发环境与 RealView RVCT 编译器。支持 ARM7、ARM9 、Cortex-M0 和 Coretx-M3 核处理器,自动配置启动代码,集成 Flash 烧写模块,强大的 Simulation 设备模拟,性能分析等功能。MDK 软件可在在资料包的 tool 里找到或者从 Keil 网站 www. keil. com 中下载最新版本。双击安装文件 setup. exe, 出现如下的安装界面,根据界面安装向导的提示,完成 Keil uVision 的安装。

| Welcome to Keil µ Vision<br>Release 12/2010                                       |                                                          |
|-----------------------------------------------------------------------------------|----------------------------------------------------------|
|                                                                                   |                                                          |
| This SETUP program installs:                                                      |                                                          |
| MDK-ARM V4.14                                                                     |                                                          |
| This SETUP program may be used to updat<br>However, you should make a backup copy | e a previous product installation.<br>before proceeding. |
| It is recommended that you exit all Windows                                       | programs before continuing with SETUP.                   |
| Follow the instructions to complete the prod                                      | uct installation.                                        |

## 4.2 编译例程

### 4.2.1 打开例程

打开 software\Examples 中对应例程文件夹 project 目录下的\*.uvproj 工程文件。 以下以 uart 例程为例。

#### 4.2.2 新建工程

1) 点击桌面上的 Keil uVision4 图标,出现启动画面:

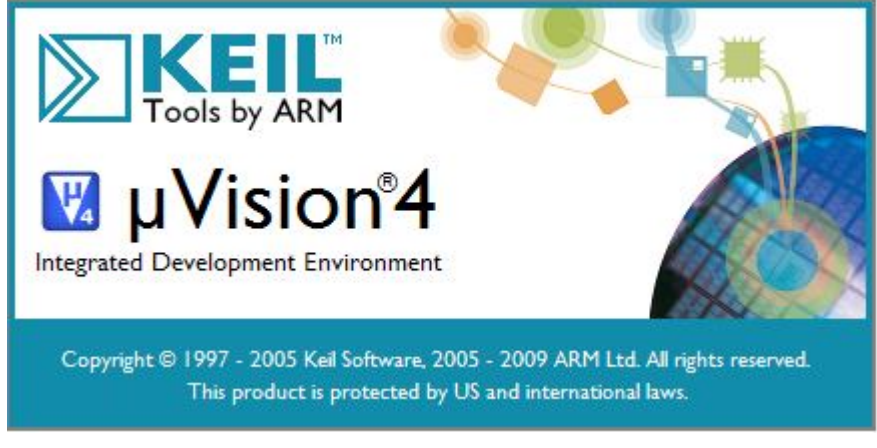

2) 点击 "project --- New uVision Project" 新建一个工程

# NXP 半导体专业推广商

| 🔣 🛛 Vision4                   |                |                                                           |                   |                                                                                                    |
|-------------------------------|----------------|-----------------------------------------------------------|-------------------|----------------------------------------------------------------------------------------------------|
| <u>Eile E</u> dit <u>View</u> | Broj           | eet Flash Debug Perjpherals Teels SVCS M                  | <u>indew Help</u> |                                                                                                    |
| 🗋 🚰 🚽 🥥                       |                | New µVision Project                                       | VSCON             | · ] / Q o                                                                                                    |
|                               |                | New Malti-Project Workspace                               |                   | The second second second second second second second second second second second second second second second se |
| Project                       |                | Open Project                                              |                   |                                                                                                    |
| 1                             |                | <u>C</u> lose Project                                     |                   |                                                                                                    |
|                               |                | Export                                                    | •                 |                                                                                                    |
|                               |                | Manage                                                    | •                 |                                                                                                    |
|                               |                | Select Device for Target                                  |                   |                                                                                                    |
|                               |                | Remove Item                                               |                   |                                                                                                    |
|                               | N.             | Options                                                   | Alt+F7            |                                                                                                    |
|                               |                | Clean <u>t</u> arget                                      |                   |                                                                                                    |
|                               | (-1-1-1)<br>() | <u>B</u> uild target                                      | F7                |                                                                                                    |
|                               |                | <u>R</u> ebuild all target files                          |                   |                                                                                                    |
|                               | 0              | Batch Build                                               |                   |                                                                                                    |
|                               | 3              | Tr <u>a</u> nslate                                        | Ctrl+F7           |                                                                                                    |
|                               |                | Stop b <u>u</u> ild                                       |                   |                                                                                                    |
|                               |                | <u>1</u> C:\Documents and Settings\Administrator\桌面\adc_v | /1\adc.uvproj     |                                                                                                    |
|                               |                | 2C:\Documents and Settings\Administrator\桌面\adc\a         | idc.uvproj        |                                                                                                    |
|                               |                | 3_C:\Documents and Settings\Administrator\桌面\uart\        | uart_test.uvproj  |                                                                                                    |
|                               |                | <u>4</u> C:\Documents and Settings\Administrator\桌面\新建    | 文件夹\3\uart.uvproj |                                                                                                    |

3) 在对话框,选择放在刚才建立的"company"文件夹下,给这个工程取个名 uart 后保存,不需要填后缀,默认的工程后缀为 uvpor j:

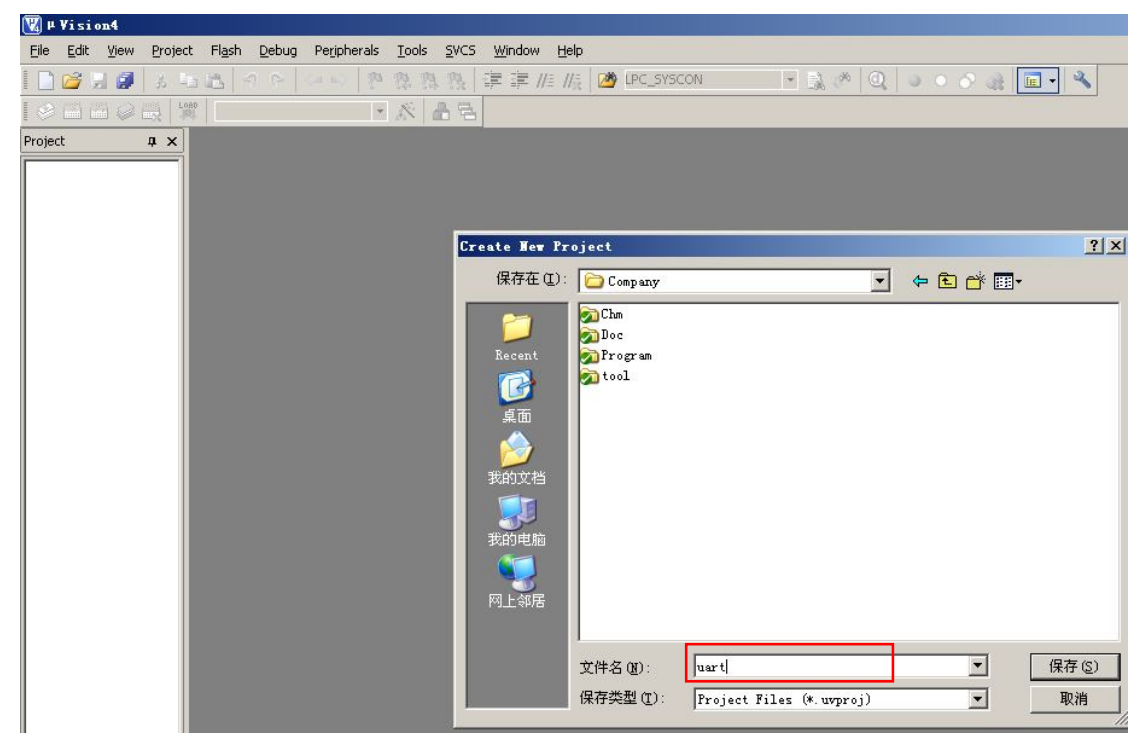

4) 弹出一个框,在 CPU 类型下我们找到并选中 NXP 下的 LPC122x \* 201

# NXP 半导体专业推广商

| Select Device for Target '1                                                                                                    | arget 1'     | ×    |
|----------------------------------------------------------------------------------------------------|--------------|------|
| CPU                                                                                                    |              |      |
| Device:                                                                                                    |              |      |
| Toolset:                                                                                                    |              |      |
| <u>D</u> ata base                                                                                                    | Description: |      |
| NXP (founded by Philips)     EM773     EM773     LH75400     LH75401     LH75410     LH75411     LH7520     LH79522     LH79525     LH79525     LH7400     LH74404     LPC1111x101     LPC1111x101     LPC1111x201 |              |      |
|                                                                                                    | OK Cancel    | Help |
|                                                                                                    |              |      |

| Device: LPC1224x201<br>Toolset: ARM                                                                                                    |                                                                                                    |
|----------------------------------------------------------------------------------------------------|----------------------------------------------------------------------------------------------------|
| Data base                                                                                                    | Des <u>c</u> ription:                                                                                                    |
| LPC1114x302     LPC11C12x301     LPC11C12x301     LPC11C22x301     LPC11C24x301     LPC1224x301     LPC1225x301     LPC1225x301     LPC1225x301     LPC1225x301     LPC1225x301     LPC1225x301     LPC1227x301     LPC1311     LPC1313     LPC1342     LPC1342 | ARIM Cortex-MU processor:<br>- running at frequencies of up to 33 MHz.<br>- Nested Vectored Interrupt Controller (NVIC).<br>- Serial Wire Debug and Serial Wire Trace port.<br>- System tick timer.<br>Memory:<br>- Up to 128 kB on-chip Flash (ISP and IAP via on-chip bootloader softwar<br>- Up to 128 kB on-chip SRAM.<br>Clock generation unit:<br>- On-chip crystal oscillator (operating range of 1 MHz to 25 MHz).<br>- 12 MHz Internal RC oscillator (IRC).<br>- On-chip PLL allows CPU operation up to the maximum CPU rate.<br>- Clock output function that can reflect various clocks.<br>- Real-time clock. |

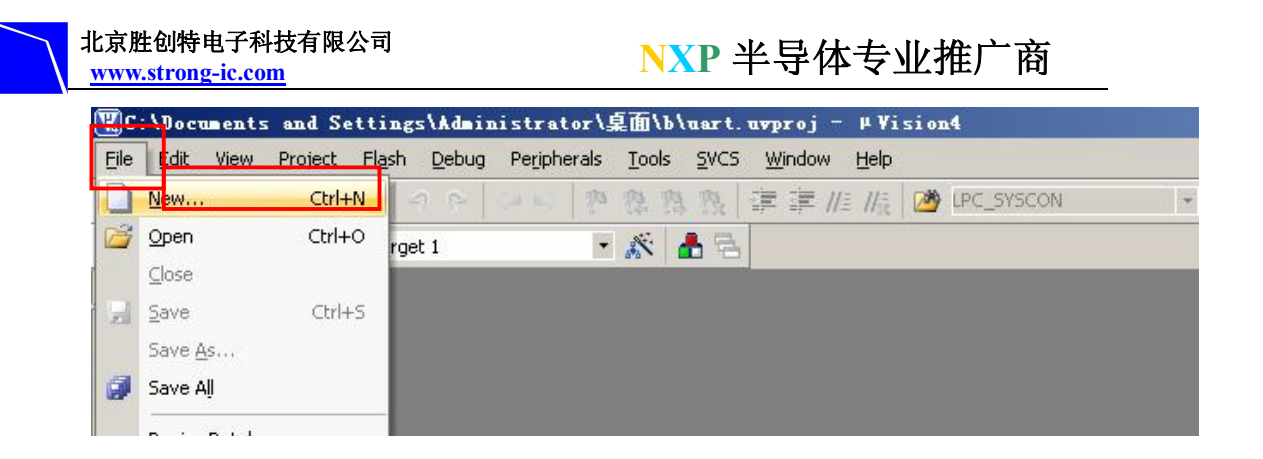

#### 6) 在下面空白区域写入一个完整的 C 程序

| 🔣 C:\Documents and S   | Settings\Administrator\桌面\b\uart.uvproj - #Vision4                                                                                                    |
|------------------------|----------------------------------------------------------------------------------------------------|
| Eile Edit Yiew Project | : Fl <u>a</u> sh <u>D</u> ebug Peripherals <u>T</u> ools <u>S</u> VCS <u>Wi</u> ndow <u>H</u> elp                                                                                                    |
| 🗋 🚅 🖬 🥥   3 🖣          | a 🚨 🔊 🖻 🖉 🔅 🦄 🏥 連 //E //E 🙆 LPC_SYSCON 💿 🗟 🌮 🔍 💿 🔹 🔗 🍓                                                                                                    |
| I 🔗 🎬 🎬 🥪 🖶 🔰          | 🖡 Target 1 🔹 🔊 📥 🔁                                                                                                    |
| Project 4 ×            | Text2*                                                                                                    |
| E Target 1             | /*File InformationFile Information                                                                                                    |
|                        | #include "lpc12xx.h"<br>#include "uart.h"                                                                                                    |
|                        | #define FOSC         12000000         /* 外部晶振频率*/           #define FCCLK         (FOSC * 8) /* 主时钟频率<=100Mhz*/           #define FCCO         (FCCLK * 2) /* PLL频率(156Mhz~320Mhz)*/           #define FPCLK         (FCCLK / 4) /* 外设时钟频率, FCCLK的1/4*/           #define UART0_BPS         9600 /* 串口通信波特率*/           #define UART1_BPS         115200 /* 串口2通信波特率*/ |
|                        | <pre>/**Function name: UARTO_Init ** Descriptions: 初始化串口0的引即和通讯参数。设置为8位数据位,1位停止位,无奇偶枚验 ** output parameters: 无 ** output parameters: 无 ** Returned value: 无 void UARTO_Init (void) {     uint16_t usFdiv; }</pre>                                                                                                    |
|                        | LPC_IOCON->PIO0_9  = (1<<1); /* Pin PIO0_9 used as TXD1*/<br>LPC_IOCON->PIO0_8  = (1<<1); /* Pin PIO0_8 used as RXD1*/                                                                                                    |
|                        | LPC_UARTO->LCR = 0x83; /* 1-bit stop, 8-bit charater,DLAB=1可设置波特率*/<br>UsFdiv = (FPCLK / 16) / UARTO_BPS; /* 设置波特率 */<br>LPC_UARTO->DLM = USFdiv / 256;<br>LPC_UARTO->DLL = USFdiv % 256;                                                                                                    |
|                        | LPC_UART0->LCR = 0x03; /* 锁定波特率*/<br>LPC_UART0->FCR = 0x06;<br>}                                                                                                    |

7) 输入源程序文件名名称,在这里输入"uart",这个名称,同样大家可以随便命 名。注意:如果您想用汇编语言,要带后缀名一定是"test.asm",如果是C语言,则 是"uart.c",然后保存:

## NXP 半导体专业推广商

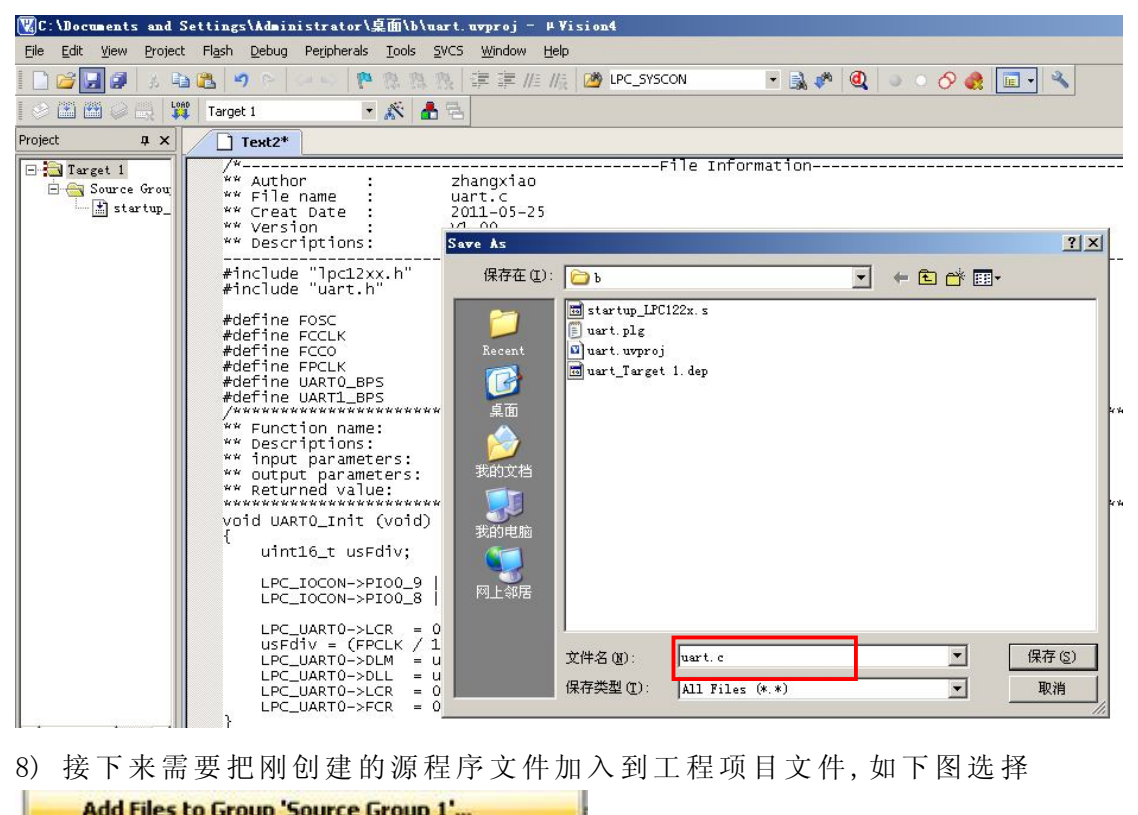

Add Files to Group 'Source Group 1'...

NXP 半导体专业推广商

| 🔣 C : \Documen                 | ts a         | nd Settings\Administrator\桌面\b\uart.                                               | avproj - µVision4           |
|--------------------------------|--------------|------------------------------------------------------------------------------------|-----------------------------|
| <u>File E</u> dit <u>V</u> iew | Pr           | roject Fl <u>a</u> sh <u>D</u> ebug Peripherals <u>T</u> ools <u>S</u> VCS         | <u>W</u> indow <u>H</u> elp |
| 🗋 🚰 🛃 🕼                        | 13           | 1 1 1 1 1 1 1 1 1 1 1 1 1 1 1 1 1 1 1                                              | 譯 評 //= //表 🙆 LPC_SYSCON    |
| 😒 🕮 🖽 🥪                        |              | 🙀 Target 1 💽 🎊 📥 🚍                                                                 |                             |
| Project                        | ą.           | × uart.c                                                                           |                             |
| 🖃 🛅 Target 1                   | s            | 001 /*                                                                             | Fil                         |
| E G Source                     | a Gr         | oup 1 002 ** Author ·                                                              | _zhangxiao                  |
|                                | *            | Options for Group 'Source Group 1' Alt+F7                                          | lart.c                      |
|                                |              | Onen File                                                                          | 1 00                        |
|                                |              | Open List Ele                                                                      | xample code                 |
|                                |              | open <u>List</u> File                                                              |                             |
|                                |              | Open <u>M</u> ap File                                                              |                             |
|                                |              | Rebuild all target files                                                           |                             |
|                                | 144          | Build target E7                                                                    | 1000000                     |
|                                |              |                                                                                    | (FOSC + 8)                  |
|                                | 1000         | Tr <u>a</u> nslate File                                                            | (FCCLK * 2)                 |
|                                | my.          | Stop b <u>u</u> ild                                                                | (FCCLK / 4)                 |
|                                |              | Add Group                                                                          | 9600                        |
|                                |              | Add Files to Group 'Equires Group 1'                                               | 115200                      |
|                                |              | Add Files to Group Source Group 1                                                  |                             |
|                                |              | Remove Group 'Source Group 1' and its Files                                        | 灯始化串口o的引脚和通讯参               |
|                                |              | Manage Components                                                                  | Æ                           |
|                                |              |                                                                                    | — 无                         |
|                                | $\checkmark$ | Show Include File Dependencies                                                     | 七                           |
|                                |              | 023 <b>void</b> UARTO_Init ( <b>void</b> )<br>025 {<br>026 uint16_t usFdiv;<br>027 | ******                      |

| 北京胜创特电子科技有限公司<br><u>www.strong-ic.com</u> | NXP 半导体专业 | 推广商        |
|-------------------------------------------|-----------|------------|
| Add Files to Group 'Source Group 1'       |           | <u>? ×</u> |
| 查找范围 (I): C b                             | •         | + 🗈 📸 🖬 -  |
| 🗐 uart. c                                 |           |            |
|                                           |           |            |
|                                           |           |            |
|                                           |           |            |
|                                           |           |            |
|                                           |           |            |
|                                           |           |            |
|                                           |           |            |
|                                           |           |            |
| 文件名(N): luart.c                           |           |            |
| 文件类型(I): C Source file (*. c)             |           |            |
|                                           |           |            |

9) 最后还要有设置一下,按下图设置晶振,修改成12M,因12MHZ方便计算指令时

间

| NXP (founded by Philips) LPC1224x201                                                                                                    | evice Ta   | arget 0    | utput   Lis   | ting   Vser | C/C++   A | lsm I     | inker De     | bug   Util:   | ities      |        |
|----------------------------------------------------------------------------------------------------|------------|------------|---------------|-------------|-----------|-----------|--------------|---------------|------------|--------|
| ∠tal (MH2)       Image: Code Generation         Operating system:       None       Image: Use Cross-Module Optimization         Image: Use Cross-Module Optimization       Image: Use MicroLIB       Big Endian         Image: Use Cross-Module Optimization       Image: Use Link-Time Code Generation         Read/Only Memory Areas       Generation         default off-chip       Start       Size         Image: Image: Image | NXP (found | ded by Ph  | ilips) LPC122 | 4x201       |           |           |              |               |            |        |
| Operating system: None     Image: Construction of the system:     Image: Construction of the system:    <                                                                                                    |            |            |               | ∐tal (MHz): | 2.0       | -Lode b   | eneration -  |               |            |        |
| Big Endian         Bead/Only Memory Areas         default off-chip       Start         Start       Size         Start       Size         Start       Size         Start       Size         Start       Size         Start       Size         Start       Size         Start       Size         Start       Size         Start       Size         Start       Size         Start       Size         Start       Size         Start       Size         None       Start         Start       Size         None       Start         Start       Size         None       Start         Start       Size         Start       Size         Start       Size         Start       Size         Start       Size         Start       Size         Start       Size         Start       Size         Start       Size         Start       Size         Start       Size         Start       Size                                                                                                    | Operation  | n eustern: | None          |             | -         |           | se Cross-Mo  | dule Optimiza | ition      |        |
| Read/Only Memory Areas       Image: Start Size Startup         Image: Start Size Startup       Image: Start Size Startup         Image: Start Size Startup       Image: Startup         Image: Startup       Image: Startup         Image: Startup       Image: Startup         Image: Startup       Image: Startup         Image: Startup       Image: Startup         Image: Startup       Image: Startup         Image: Startup <td>operating</td> <td>y system.</td> <td>Intone</td> <td></td> <td></td> <td>ΓU</td> <td>se MicroLIB</td> <td>r</td> <td>Big Endian</td> <td></td>                                                                                                    | operating  | y system.  | Intone        |             |           | ΓU        | se MicroLIB  | r             | Big Endian |        |
| Read/Only Memory Areas       Gefault off-chip       Start       Size       Startup         Image: Construction of the start off-chip       Read/Write Memory Areas       Gefault off-chip       Start       Size       Noln         Image: Roma: Construction on-chip       Image: Construction on-chip       Image: Construction on-chip       Image: Construction on-chip       Image: Construction on-chip       Image: Construction on-chip         Image: Roma: Construction on-chip       Image: Construction on-chip       Image: Construction on-chip       Image: Construction on-chip         Image: Construction on-chip       Image: Construction on-chip       Image: Construction on-chip       Image: Construction on-chip         Image: Construction on-chip       Image: Construction on-chip       Image: Construction on-chip       Image: Construction on-chip         Image: Construction on-chip       Image: Construction on-chip       Image: Construction on-chip       Image: Construction on-chip         Image: Construction on construction on construction construction on construction on construction on cons                                                                                                    |            |            |               |             |           | Area week |              |               |            |        |
| Read/Only Memory Areas   default off-chip   Start   Size   Start   Size   Start   Size   Start   Size   Start   Size   Start   Size   Start   Size   Start   Size   Start   Size   Start   Size   Start   Size   Start   Size   None   Start   Size   None   Size   Start   Size   None   Start   Size   None   Start   Size   None   Start   Size   None   Start   Size   None   Start   Size   None   Start   Size   None   Start   Size   None   Start   Size   None   Start   Size   Start   Size   Start   Size   Start   Size   Size   Size   Size   Size   Size   Size   Size   Size   Size   Size   Size   Size   Size   Size                                                                                                    |            |            |               |             |           | ΓU        | se Link-Time | e Code Gener  | ation      |        |
| default       off-chip       Start       Size       Startup       default       off-chip       Start       Size       Nolidity         ROM1:       ROM2:       C       RAM1:       C       RAM1:       C       C       RAM2:       C       C       C       RAM2:       C       C       C       C       RAM2:       C       C                                                                                                    | -Read/0    | nly Memo   | ry Areas      |             |           | - Read/   | Write Memor  | y Areas       |            |        |
| □       R0M1:       □       □       RAM1:       □       □         □       R0M2:       □       □       □       RAM2:       □       □         □       R0M3:       □       □       □       □       □       □       □         □       R0M3:       □       □       □       □       □       □       □         □       n-chip       □       □       □       □       □       □       □         □       IROM1:       0x0       0x8000       •       □       □       □       □         □       IROM2:       □       □       □       □       □       □       □                                                                                                    | default    | off-chip   | Start         | Size        | Startup   | default   | off-chip     | Start         | Size       | Nolnit |
| □       R0M2:       □       □       RAM2:       □       □         □       R0M3:       □       ○       □       RAM3:       □       □         □       nn-chip       □       □       □       □       □       □       □         □       IROM1:       0x0       0x8000       ○       □       □       □       □         □       IROM2:       □       □       □       □       □       □                                                                                                    |            | ROM1:      |               |             | 0         |           | BAM1:        |               |            |        |
| □       R0M3:       □       □       □       □       □       □       □       □       □       □       □       □       □       □       □       □       □       □       □       □       □       □       □       □       □       □       □       □       □       □       □       □       □       □       □       □       □       □       □       □       □       □       □       □       □       □       □       □       □       □       □       □       □       □       □       □       □       □       □       □       □       □       □       □       □       □       □       □       □       □       □       □       □       □       □       □       □       □       □       □       □       □       □       □       □       □       □       □       □       □       □       □       □       □       □       □       □       □       □       □       □       □       □       □       □       □       □       □       □       □       □       □       □       □       □       □       □ <td></td> <td>ROM2:</td> <td></td> <td></td> <td>0</td> <td></td> <td>RAM2:</td> <td></td> <td></td> <td></td>                                                                                                    |            | ROM2:      |               |             | 0         |           | RAM2:        |               |            |        |
| on-chip on-chip on-chip                                                                                                    |            | ROM3:      |               | -           | 0         |           | RAM3:        |               |            |        |
| ▼       IROM1:       0x0       0x8000       ●       IRAM1:       0x10000000       0x1000       □         □       IROM2:       □       □       IRAM2:       □       □                                                                                                    |            | on-chip    |               |             |           |           | on-chip      |               |            |        |
|                                                                                                    |            | ROM1:      | 0x0           | 0x8000      | •         |           | IRAM1: 0     | x10000000     | 0x1000     |        |
|                                                                                                    |            | ROM2:      |               |             | 0         |           | IRAM2:       |               |            |        |
|                                                                                                    |            |            |               |             |           |           |              |               |            | -0     |
|                                                                                                    |            |            |               |             |           |           | -            |               |            |        |

10) 在 Output 栏选中 Create HEX File, 使编译器输出需要的 HEX 文件:

| vice   Target Output  Listing   User                                                                                                    | C/C++ Asm Linker Debug Utilities |
|----------------------------------------------------------------------------------------------------|----------------------------------|
| Select Folder for Objects                                                                                                    | Name of Executable: uart         |
| <ul> <li>Create Executable: .\uart</li> <li>Debug Information</li> <li>Create HEX File</li> <li>Browse Information</li> <li>Create Library: .\uart.LIB</li> </ul> | 🗖 Create Batch File              |
|                                                                                                    |                                  |
|                                                                                                    |                                  |
|                                                                                                    |                                  |

11) Debug 中选择 Use 里的 ULINK Cortex Debugger

北京胜创特电子科技有限公司

| evice   Target   Output                              | Listing   User   C/  | /C++   A: | m Linker                                                       | Debug Utiliti    | es     |          |
|------------------------------------------------------|----------------------|-----------|----------------------------------------------------------------|------------------|--------|----------|
| C Use <u>S</u> imulator<br>☐ Limit Speed to Real-Tim | e                    | ettings   | C Use ULINK                                                    | Cortex Debugger  | •      | Settings |
| Load Application at Star<br>Initialization File:     | tup 🔽 Run to main    | n()       | <ul> <li>Load Applica</li> <li>Initialization File:</li> </ul> | tion at Startup  | Run to | main()   |
|                                                      | E                    | Edit      | [                                                              |                  |        | Edit     |
| Restore Debug Session S                              | ettings              |           | Restore Debug                                                  | Session Settings |        |          |
| I ■ Breakpoints                                      | Toolbox              |           | I Breakpoin                                                    | ts 🔽 Too         | box    |          |
| ☑ Watch Windows & F                                  | Performance Analyzer |           | Vatch W                                                        | indows           |        |          |
| Memory Display                                       |                      |           | Memory D                                                       | isplay           |        |          |
| CPU DLL: Paramete                                    | r.                   |           | Driver DLL:                                                    | Parameter:       |        |          |
| SARMCM3.DLL                                          |                      |           | SARMCM3.DLL                                                    |                  |        |          |
| Dialon DI I Paramete                                 | r                    |           | Dialog DLL:                                                    | Parameter        |        |          |
| DARMP1.DLL -pLPC12                                   | 24                   | -         | TARMP1.DLL                                                     | pLPC1224         |        |          |
| , ,,,,,,,,,,,,,,,,,,,,,,,,,,,,,,,,,,,,,              |                      |           |                                                                | 1                |        |          |
|                                                      |                      |           | 10                                                             |                  |        |          |

12) 在 Utilities 里选中 Use Target Driver for Flash Programming 里的 ULINK Cortex Debugger

| 北京胜创特电子科技有限公司     |
|-------------------|
| www.strong.ic.com |

| Configure Flash Me | enu Command            | <i>.</i> |          |             |                      |   |
|--------------------|------------------------|----------|----------|-------------|----------------------|---|
| • Use Larget Dr    | IVER FOR Flash Program |          | Cottingo | 🔽 Undata Ta | raat bafara Dabuaain | - |
| Init File:         | INK Correx Debugger    |          | Seturigs |             | dit                  | y |
| 🔿 Use External 1   | ool for Flash Program  | ming     |          |             |                      |   |
| Command:           |                        |          |          |             |                      |   |
| Arguments:         |                        |          |          |             |                      | _ |
| Ē                  | Run Independent        |          |          |             |                      |   |
|                    |                        |          |          |             |                      |   |
|                    |                        |          |          |             |                      |   |
|                    |                        |          |          |             |                      |   |
|                    |                        |          |          |             |                      |   |

13) 工程项目创建和设置全部完成! 点击保存并编译(下图):

| 🔣 C:\Documents and Se                  | ttings\Administrator\\$                  | 面\b\uart.  | uvproj - µ¥                 |
|----------------------------------------|------------------------------------------|------------|-----------------------------|
| <u>Eile E</u> dit <u>V</u> iew Project | Flash <u>D</u> ebug Pe <u>r</u> ipherals | Tools SVCS | <u>W</u> indow <u>H</u> elp |
| 🗋 💕 🖬 🕼   3 🖬                          | 2 9 P 4 6 P                              | 常用限        | i≡ i≡ //≞ //j               |
| 🕸 🗃 🔛 🙀                                | Target 1                                 | x 🛔 🗟      |                             |
| Project Rebuild                        | art.c                                    |            | -                           |
| E Tari Rebuild all tar                 | get files / *                            |            |                             |
| 🖻 😋 Source Grou                        | 002 ** Author                            | :          | zhangxiao                   |
| startup_                               | 003 ** File name                         | :          | uart.c                      |
| t uart.c                               | 004 ** Creat Date                        | :          | 2011-05-25                  |
|                                        | 005 ** Version                           | :          | V1.00                       |
|                                        | 006 ** Description:                      | з:         | example co                  |
|                                        | 007                                      |            |                             |
|                                        | 008 #include "lpc1:                      | 2xx.h"     |                             |
|                                        | 009 #include "uart                       | .h"        |                             |
|                                        | 010                                      |            |                             |

#### 4.2.3 编译例程

1) 如果需要 hex 格式文件,则配置 MDK 生成 hex 文件,点击 Select Folder for Objects…指定 hex 文件的输出目录,否则跳过此步

| 北京胜创特电子科技有限公司     |
|-------------------|
| www.strong_ic.com |

| vice Target Output                                                                                                    |                                                                                                    | T T                                                                                                 | 1 K                                      | Concerning the Concerning State     |                                                                                      |
|----------------------------------------------------------------------------------------------------|----------------------------------------------------------------------------------------------------|----------------------------------------------------------------------------------------------------|------------------------------------------|-------------------------------------|--------------------------------------------------------------------------------------|
|                                                                                                    | Listing   User                                                                                               | C/C++   Asm   L                                                                                     | inker   Debug   U                        | tilities                            |                                                                                      |
| Calcat Falder (a. O                                                                                                    |                                                                                                    | Nama at Europeanda                                                                                  | uart test                                |                                     | -                                                                                    |
|                                                                                                    | Jects                                                                                                    | Manie of Executable                                                                                 |                                          |                                     |                                                                                      |
| Create Executable                                                                                                    | : .\uart_test                                                                                                |                                                                                                    |                                          |                                     |                                                                                      |
| Debug Informati                                                                                                    | on                                                                                                    |                                                                                                    |                                          | 🗖 Create                            | Batch File                                                                           |
| Create HEX File                                                                                                    |                                                                                                    |                                                                                                    |                                          |                                     |                                                                                      |
| Browse Informat                                                                                                    | ion                                                                                                    |                                                                                                    |                                          |                                     |                                                                                      |
|                                                                                                    |                                                                                                    |                                                                                                    |                                          |                                     |                                                                                      |
| C Create Library: .\u                                                                                                    | art_test.LIB                                                                                                 |                                                                                                    |                                          |                                     |                                                                                      |
|                                                                                                    |                                                                                                    |                                                                                                    |                                          |                                     |                                                                                      |
|                                                                                                    |                                                                                                    |                                                                                                    |                                          |                                     |                                                                                      |
|                                                                                                    |                                                                                                    |                                                                                                    |                                          |                                     |                                                                                      |
|                                                                                                    |                                                                                                    |                                                                                                    |                                          |                                     |                                                                                      |
|                                                                                                    |                                                                                                    |                                                                                                    |                                          |                                     |                                                                                      |
|                                                                                                    |                                                                                                    |                                                                                                    |                                          |                                     |                                                                                      |
|                                                                                                    |                                                                                                    |                                                                                                    |                                          |                                     |                                                                                      |
|                                                                                                    |                                                                                                    |                                                                                                    |                                          |                                     |                                                                                      |
|                                                                                                    | 200000                                                                                                    |                                                                                                    | 1000 C                                   | 1 1                                 | 120040                                                                               |
|                                                                                                    | OK                                                                                                    | Cancel                                                                                              | Defaults                                 |                                     | Help                                                                                 |
| 如果需要 bin 格                                                                                                    | <b> </b>                                                                                                    | Cancel<br>置 MDK 生成 bin                                                                              | Defaults<br>格式文件,否                       | <b> </b>                            | Help<br>步。                                                                           |
| 如果需要 bin 格                                                                                                    | OK<br>式文件,则配                                                                                                 | Cancel<br>置 MDK 生成 bin                                                                              | Defaults<br>格式文件,否                       | 则跳过此步                               | Help<br>F.                                                                           |
| 如果需要 bin 格<br>ions for Target '                                                                                                    | OK<br>式文件,则配<br>[arget 1]                                                                                    | Cancel<br>置 MDK 生成 bin                                                                              | Defaults<br>格式文件,否                       | <br> <br>                           | Kelp<br>步。                                                                           |
| 如果需要 bin 格<br>ions for Target ':<br>evice   Target   Output                                                                                                    | OK<br>式文件,则配<br>Target 1'<br>Listing Vser                                                                    | Cancel<br>置 MDK 生成 bin<br>C/C++   Asm   L                                                           | Defaults<br>格式文件,否<br>inker   Debug   V  | 】                                   | Help<br>⊬.                                                                           |
| 如果需要 bin 格<br>ions for Target '<br>evice   Target   Output<br>- Run Vser Programs B                                                                                                    | OK<br>式文件,则配<br>[arget 1]<br>[Listing User<br>efore Compilation                                              | Cancel<br>置 MDK 生成 bin<br>C/C++   Asm   L<br>a of a C/C++ File                                      | Defaults<br>格式文件, 否<br>inker   Debug   V | <br>则跳过此才<br>tilities               | Kelp<br>步。                                                                           |
| 如果需要 bin 格<br>ions for Target '<br>evice   Target   Output<br>-Run User Programs B<br>□ Run #1:                                                                                                    | OK<br>式文件,则配<br>Target 1'<br>Listing User<br>efore Compilation                                               | Cancel<br>置 MDK 生成 bin<br>C/C++   Asm   L<br>n of a C/C++ File                                      | Defaults<br>格式文件, 否<br>inker   Debug   V | <br>「则跳过此去<br>tilities              | Help<br>∵<br>DOS16                                                                   |
| 如果需要 bin 格<br>ions for Target '<br>wice   Target   Output<br>-Run User Programs B<br>「Run #1:<br>「Run #2:                                                                                                    | OK<br>式文件,则配<br>[arget 1]<br>[Listing User<br>efore Compilation                                              | Cancel<br>置 MDK 生成 bin<br>C/C++   Asm   L<br>a of a C/C++ File                                      | Defaults<br>格式文件, 否<br>inker   Debug   V | <br>则跳过此才<br>tilities <br>          | Help<br>步。                                                                           |
| 如果需要 bin 格<br>ions for Target '<br>wice   Target   Output<br>-Run User Programs B<br>  Run #1:<br>  Run #2:<br>-Run User Programs B                                                                                     | OK<br>式文件,则配<br>Target 1'<br>Listing User<br>efore Compilation                                               | Cancel<br>置 MDK 生成 bin<br>C/C++   Asm   L<br>a of a C/C++ File                                      | Defaults<br>格式文件, 否<br>inker   Debug   V | 」<br>「则跳过此去<br>tilities」            | Help                                                                                 |
| 如果需要 bin格<br>ions for Target '<br>evice   Target   Output<br>-Run User Programs B<br>□ Run #1:<br>□ Run #2:<br>-Run User Programs B<br>□ Run #1:                                                                        | OK<br>式文件, 则配<br>[arget 1]<br>[Listing User<br>efore Compilation                                             | Cancel<br>置 MDK 生成 bin<br>C/C++   Asm   L<br>a of a C/C++ File                                      | Defaults<br>格式文件, 否<br>inker   Debug   V | <br>则跳过此才<br>tilities <br>          | Help<br>Kelp<br>Dosi6<br>Dosi6<br>Dosi6                                              |
| 如果需要 bin 格<br>ions for Target '<br>wice   Target   Output<br>-Run User Programs B<br>  Run #1:<br>  Run #2:<br>-Run User Programs B<br>  Run #1:<br>  Run #2:                                                           | OK<br>式文件, 则配<br>[arget 1]<br> Listing User<br>efore Compilation                                             | Cancel<br>置 MDK 生成 bin<br>C/C++   Asm   L<br>a of a C/C++ File                                      | Defaults<br>格式文件, 否<br>inker   Debug   V | (<br>「则跳过此去<br>tilities  <br>(<br>( | Help                                                                                 |
| 如果需要 bin 格<br>ions for Target '<br>wice   Target   Output<br>Run User Programs B<br>Run #1:<br>Run #2:<br>Run User Programs B<br>Run #1:<br>Run #1:                                                                     | OK<br>式文件, 则配<br>[arget 1]<br>[Listing User<br>efore Compilation                                             | Cancel<br>置 MDK 生成 bin<br>C/C++   Asm   L<br>a of a C/C++ File                                      | Defaults<br>格式文件, 否<br>inker   Debug   V | <br> 则跳过此才<br>tilities <br>         | Help<br>Kelp<br>Dosi6<br>Dosi6<br>Dosi6<br>Dosi6<br>Dosi6                            |
| 如果需要 bin 格<br>ions for Target '<br>wice   Target   Output<br>-Run Vser Programs B<br>Run #1:<br>Run #2:<br>-Run Vser Programs B<br>Run #1:<br>Run #2:<br>-Run Vser Programs A                                           | OK<br>式文件, 则配<br>[arget 1]<br> Listing User<br>efore Compilation<br>efore Build/Rebuil                       | Cancel<br>置 MDK 生成 bin<br>C/C++   Asm   L<br>n of a C/C++ File<br>14                                | Defaults<br>格式文件, 否<br>inker   Debug   V | <br> 则跳过此才<br>tilities <br>         | Help<br>Losie<br>Dosie<br>Dosie<br>Dosie<br>Dosie                                    |
| 如果需要 bin 格<br>ions for Target '<br>wice   Target   Output<br>-Run User Programs B<br>Run #1:<br>Run #2:<br>Run Wser Programs B<br>Run #1:<br>Run #2:<br>-Run User Programs A<br>▼ Run #1: frome1                        | OK<br>式文件, 则配<br>[arget 1'<br>] Listing User<br>efore Compilation<br>efore Build/Rebuil<br>fter Build/Rebuil | Cancel<br>置 MDK 生成 bin<br>C/C++   Asm   L<br>a of a C/C++ File<br>.1d<br>.1d<br>uart_test.bin uart_ | Defaults<br>格式文件, 否<br>inker   Debug   V | i则跳过此去<br>tilities                  | Help                                                                                 |
| 如果需要 bin 格<br>ions for Target '<br>evice   Target   Output<br>-Run User Programs B<br>□ Run #1:<br>□ Run #2:<br>-Run User Programs B<br>□ Run #1:<br>□ Run #2:<br>-Run User Programs A<br>▼ Run #1: frome1<br>□ Run #2: | OK<br>式文件, 则配<br>[arget 1]<br>[Listing User<br>efore Compilation<br>efore Build/Rebuil<br>fter Build/Rebuil  | Cancel<br>置 MDK 生成 bin<br>C/C++   Asm   L<br>a of a C/C++ File<br>1d<br>uart_test.bin uart_         | Defaults<br>格式文件, 否<br>inker   Debug   V | <br>「则跳过此才<br>tilities  <br>「       | Help<br>Help<br>Dosi6<br>Dosi6<br>Dosi6<br>Dosi6<br>Dosi6<br>Dosi6<br>Dosi6<br>Dosi6 |

fromelf --bin --output uart\_test.bin uart\_test.axf 表示:利用 Keil 自带的 fromelf.exe 生成 bin 文件, uart\_test 是工程名

3) 使用微库 MicroLIB,在使用 printf 语句通过串口打印调试信息时需要点上
 ADD: 北京市海淀区中关村大街 32 号新中发电子市场 5007 室
 18
 TEL: 010-82675858 FAX: 010-82638586

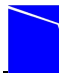

这个。点击菜单 Project->Options for Target,在 Target 选项卡中右侧选 中 Use MicroLIB 即可。

| tions f   | or Tar    | get 'Targ       | et 1'         |           |          |            |                 |            |        |
|-----------|-----------|-----------------|---------------|-----------|----------|------------|-----------------|------------|--------|
| Device 7  | [arget    | Output   Lie    | sting   User  | C/C++   A | sm   I   | inker   ]  | Debug   Vtil:   | ities      |        |
| NXP (four | nded by P | 'hilips) LPC12; | 24x201        |           |          |            |                 |            |        |
|           |           |                 | ⊻tal (MHz): 1 | 2.0       | Code     | ieneration |                 |            |        |
| Operatio  |           | None            | -             | -         |          | se Cross-N | 4odule Optimiza | ition      |        |
| operau    | ng system | . Jivone        |               |           | V        | se MicroLl | в               | Big Endian |        |
|           |           |                 |               |           |          |            |                 |            |        |
|           |           |                 |               |           | <b>U</b> | se Link-Ti | me Code Gener   | ation      |        |
| Read/0    | Only Mem  | ory Areas       | 2000 M        |           | - Read/  | Write Men  | nory Areas      |            |        |
| default   | off-chip  | Start           | Size          | Startup   | default  | off-chip   | Start           | Size       | Nolnit |
|           | ROM1:     |                 |               | C         |          | RAM1:      |                 |            |        |
|           | ROM2:     |                 |               | - C       |          | RAM2:      |                 |            |        |
|           | ROM3:     |                 |               | - c       |          | RAM3:      |                 |            |        |
|           | on-chip   |                 |               |           |          | on-chip    |                 |            |        |
|           | IROM1:    | 0x0             | 0x8000        | ۲         |          | IBAM1:     | 0x10000000      | 0x1000     |        |
|           | IROM2:    |                 |               | C         |          | IRAM2:     |                 |            |        |
|           |           |                 |               |           |          |            |                 |            |        |
|           |           | Γ               |               | 1 -       | - 1      | 200        | 1               | -          |        |
|           |           |                 | UK            | L'an      | Cel      |            | aults           |            | Help   |

4) 点击 project->Build target 编译,或者点快捷按钮

| \uar             | t <b>\uar</b> t | _tes                       | it. uvj         | proj                                                                                                    | - μΨi                                                                                                    | sion4                                                                                                    |                                                                                                    |                                                                                                    |                                                                                                    |                                                                                                    |                                                                                                    |                                                                                                    |
|------------------|-----------------|----------------------------|-----------------|----------------------------------------------------------------------------------------------------|----------------------------------------------------------------------------------------------------|----------------------------------------------------------------------------------------------------|----------------------------------------------------------------------------------------------------|----------------------------------------------------------------------------------------------------|----------------------------------------------------------------------------------------------------|----------------------------------------------------------------------------------------------------|----------------------------------------------------------------------------------------------------|----------------------------------------------------------------------------------------------------|
| Edit             | ⊻iew            | Proj                       | ect F           | =l <u>a</u> sh                                                                                                    | Debug                                                                                                    | Peripherals                                                                                                    | <u>T</u> ools                                                                                                    | <u>s</u> vcs                                                                                                    | Window                                                                                                    | Help                                                                                                    |                                                                                                    |                                                                                                    |
| 1 I              |                 |                            | New µ           | u <u>V</u> ision                                                                                                    | Project                                                                                                    |                                                                                                    |                                                                                                    |                                                                                                    |                                                                                                    |                                                                                                    |                                                                                                    |                                                                                                    |
|                  |                 |                            | New N           | Multi-Pi                                                                                                    | roject <u>W</u> o                                                                                                    | rkspace                                                                                                    |                                                                                                    |                                                                                                    |                                                                                                    |                                                                                                    |                                                                                                    |                                                                                                    |
| t                |                 |                            | Open            | Projec                                                                                                    | :t                                                                                                    |                                                                                                    |                                                                                                    |                                                                                                    |                                                                                                    |                                                                                                    |                                                                                                    |                                                                                                    |
| ] Tar            | get 1           |                            | ⊆lose           | Projec                                                                                                    | t                                                                                                    |                                                                                                    |                                                                                                    |                                                                                                    |                                                                                                    |                                                                                                    |                                                                                                    |                                                                                                    |
|                  | Source          |                            | <u>E</u> xpor   | t                                                                                                    |                                                                                                    |                                                                                                    |                                                                                                    |                                                                                                    |                                                                                                    |                                                                                                    |                                                                                                    | +                                                                                                    |
| t sta<br>t t cor |                 | tau<br>oro                 | <u>M</u> anag   | ge                                                                                                    |                                                                                                    |                                                                                                    |                                                                                                    |                                                                                                    |                                                                                                    |                                                                                                    |                                                                                                    | ۰,                                                                                                    |
| ÷                | 📩 main          |                            | <u>S</u> elect  | t Devic                                                                                                    | e for Tar                                                                                                    | get 'Target 1'.                                                                                                    |                                                                                                    |                                                                                                    |                                                                                                    |                                                                                                    |                                                                                                    |                                                                                                    |
|                  | tuar            |                            | Remo            | ve Ite                                                                                                    | m                                                                                                    |                                                                                                    |                                                                                                    |                                                                                                    |                                                                                                    |                                                                                                    |                                                                                                    |                                                                                                    |
|                  |                 | *                          | Optior          | ns for                                                                                                    | Target 'Ta                                                                                                    | arget 1'                                                                                                    |                                                                                                    |                                                                                                    |                                                                                                    |                                                                                                    |                                                                                                    | Alt+F7                                                                                                    |
|                  |                 |                            | Clean           | i <u>t</u> argel                                                                                                    | t                                                                                                    |                                                                                                    |                                                                                                    |                                                                                                    |                                                                                                    |                                                                                                    |                                                                                                    |                                                                                                    |
|                  |                 |                            | <u>B</u> uild t | target                                                                                                    |                                                                                                    |                                                                                                    |                                                                                                    |                                                                                                    |                                                                                                    |                                                                                                    |                                                                                                    | F7                                                                                                    |
|                  |                 |                            | <u>R</u> ebuil  | ild all ta                                                                                                    | arget files                                                                                                    | ;                                                                                                    |                                                                                                    |                                                                                                    |                                                                                                    |                                                                                                    |                                                                                                    |                                                                                                    |
|                  |                 | 0                          | Batc <u>h</u>   | Build.                                                                                                    |                                                                                                    |                                                                                                    |                                                                                                    |                                                                                                    |                                                                                                    |                                                                                                    |                                                                                                    |                                                                                                    |
|                  |                 | ۲                          | Tr <u>a</u> nsl | late C:                                                                                                    | :\uart\mai                                                                                                    | in.c                                                                                                    |                                                                                                    |                                                                                                    |                                                                                                    |                                                                                                    |                                                                                                    | Ctrl+F7                                                                                                    |
|                  |                 |                            | Stop t          | byild                                                                                                    |                                                                                                    |                                                                                                    |                                                                                                    |                                                                                                    |                                                                                                    |                                                                                                    |                                                                                                    |                                                                                                    |
|                  | Luar<br>Edit    | Luar t luar t<br>Edit View | Ledit View Proj | Luart Luart Lest. uv<br>Edit View Project I<br>New I<br>New I<br>New I<br>New I<br>Open<br>Close<br>Target 1<br>Source<br>Stat<br>Mana<br>Select<br>Mana<br>Select<br>Remo<br>Clear<br>Build<br>Rebu<br>Batch<br>Stop | Luart\uart_test.uvproj         Edit View       Project       Flash         Image       Image       New µVision         Image       Image       Image         Image       Image       Image </td <td>Luart Luart_test. uvproj - # Vi         Edit View       Project       Flash Debug         Imain       New µVjsion Project         Imain       Open Project         Imain       Source         Imain       Select Device for Tare         Imain       Select Device for Tare         Imain       Imain         Imain       Select Device for Tare         Imain       Select Device for Tare         Imain       Select Device for Tare         Imain       Select Device for Tare         Imain       Select Build target         Imain       Selec</td> <td>Luart/uart_test.uvproj - #Vision4         Edit View       Project       Flash Debug Peripherals         Imain       Imain       New µVision Project         Imain       Imain       Open Project         Imain       Imain       Source         Imain       Stan       Manage         Imain       Select Device for Target 'Target 1'         Imain       Ogtions for Target 'Target 1'         Imain       Imain         Imain       Imain         Imain       Select Device for Target 'Target 1'         Imain       Imain         Imain       Imain</td> <td>Auart/uart_test.uvproj = # Vision4         Edit View       Project       Flash       Debug       Peripherals       Tools         Imain       Imain       Imain       New µVision Project       New Multi-Project Workspace         Imain       Imain       Imain       Imain       Imain       Imain       Imain         Imain       Imain<td>Auart/uart_test.uvproj = #Vision4         Edit View       Project       Flash       Debug       Peripherals       Tools       SVCS         Image       Image&lt;</td><td>Luart Luart_Lest. uvproj - # Vision4         Edit View       Project       Flash       Debug       Peripherals       Tools       SVCS       Window         Image       Image       Im</td><td>Auart Lest. uvproj - # Vision4         Edit View       Project       Flash       Debug       Peripherals       Tools       SVCS       Window       Help         Image: Image I 1       New Multi-Project Workspace       Open Project       Open Project       Open Project         Image: Image I 1       Source       Image       Image       Image         Image: Image I 1       Source       Select Device for Target 'Target 1'       Image         Image: Image I 1       Source       Image       Image         Image: Image I 1       Select Device for Target 'Target 1'       Image         Image: Image I 1       Select Device for Target 'Target 1'       Image         Image: Image I 1       Image       Image       Image         Image: Image I 1       Image Image       Image       Image         Image: Image I 1       Image Image       Image       Image         Image: Image I 1       Image Image       Image       Image         Image: Image I 1       Image Image       Image       Image         Image I 1       Image Image       Image       Image         Image I 1       Image Image       Image       Image         Image I 1       Image       Image       Ima</td><td>Yuart Yuart_test.uvproj = # Vision4         Edit Yiew       Project       Flash Debug Peripherals Tools SVCS Window Help         Image       New µVision Project       New µVision Project         Image       Open Project       Qpen Project         Image       Export       Manage         Select Device for Target 'Target 1'       Remove Item         Options for Target 'Target 1'       Options for Target Target 1'         Image       Build target         Image       Build target files         Batch Build       Tragnslate C:YuartYmain.c         Stop build       Stop build</td></td> | Luart Luart_test. uvproj - # Vi         Edit View       Project       Flash Debug         Imain       New µVjsion Project         Imain       Open Project         Imain       Source         Imain       Select Device for Tare         Imain       Select Device for Tare         Imain       Imain         Imain       Select Device for Tare         Imain       Select Device for Tare         Imain       Select Device for Tare         Imain       Select Device for Tare         Imain       Select Build target         Imain       Selec | Luart/uart_test.uvproj - #Vision4         Edit View       Project       Flash Debug Peripherals         Imain       Imain       New µVision Project         Imain       Imain       Open Project         Imain       Imain       Source         Imain       Stan       Manage         Imain       Select Device for Target 'Target 1'         Imain       Ogtions for Target 'Target 1'         Imain       Imain         Imain       Imain         Imain       Select Device for Target 'Target 1'         Imain       Imain         Imain       Imain | Auart/uart_test.uvproj = # Vision4         Edit View       Project       Flash       Debug       Peripherals       Tools         Imain       Imain       Imain       New µVision Project       New Multi-Project Workspace         Imain       Imain       Imain       Imain       Imain       Imain       Imain         Imain       Imain <td>Auart/uart_test.uvproj = #Vision4         Edit View       Project       Flash       Debug       Peripherals       Tools       SVCS         Image       Image&lt;</td> <td>Luart Luart_Lest. uvproj - # Vision4         Edit View       Project       Flash       Debug       Peripherals       Tools       SVCS       Window         Image       Image       Im</td> <td>Auart Lest. uvproj - # Vision4         Edit View       Project       Flash       Debug       Peripherals       Tools       SVCS       Window       Help         Image: Image I 1       New Multi-Project Workspace       Open Project       Open Project       Open Project         Image: Image I 1       Source       Image       Image       Image         Image: Image I 1       Source       Select Device for Target 'Target 1'       Image         Image: Image I 1       Source       Image       Image         Image: Image I 1       Select Device for Target 'Target 1'       Image         Image: Image I 1       Select Device for Target 'Target 1'       Image         Image: Image I 1       Image       Image       Image         Image: Image I 1       Image Image       Image       Image         Image: Image I 1       Image Image       Image       Image         Image: Image I 1       Image Image       Image       Image         Image: Image I 1       Image Image       Image       Image         Image I 1       Image Image       Image       Image         Image I 1       Image Image       Image       Image         Image I 1       Image       Image       Ima</td> <td>Yuart Yuart_test.uvproj = # Vision4         Edit Yiew       Project       Flash Debug Peripherals Tools SVCS Window Help         Image       New µVision Project       New µVision Project         Image       Open Project       Qpen Project         Image       Export       Manage         Select Device for Target 'Target 1'       Remove Item         Options for Target 'Target 1'       Options for Target Target 1'         Image       Build target         Image       Build target files         Batch Build       Tragnslate C:YuartYmain.c         Stop build       Stop build</td> | Auart/uart_test.uvproj = #Vision4         Edit View       Project       Flash       Debug       Peripherals       Tools       SVCS         Image       Image< | Luart Luart_Lest. uvproj - # Vision4         Edit View       Project       Flash       Debug       Peripherals       Tools       SVCS       Window         Image       Image       Im | Auart Lest. uvproj - # Vision4         Edit View       Project       Flash       Debug       Peripherals       Tools       SVCS       Window       Help         Image: Image I 1       New Multi-Project Workspace       Open Project       Open Project       Open Project         Image: Image I 1       Source       Image       Image       Image         Image: Image I 1       Source       Select Device for Target 'Target 1'       Image         Image: Image I 1       Source       Image       Image         Image: Image I 1       Select Device for Target 'Target 1'       Image         Image: Image I 1       Select Device for Target 'Target 1'       Image         Image: Image I 1       Image       Image       Image         Image: Image I 1       Image Image       Image       Image         Image: Image I 1       Image Image       Image       Image         Image: Image I 1       Image Image       Image       Image         Image: Image I 1       Image Image       Image       Image         Image I 1       Image Image       Image       Image         Image I 1       Image Image       Image       Image         Image I 1       Image       Image       Ima | Yuart Yuart_test.uvproj = # Vision4         Edit Yiew       Project       Flash Debug Peripherals Tools SVCS Window Help         Image       New µVision Project       New µVision Project         Image       Open Project       Qpen Project         Image       Export       Manage         Select Device for Target 'Target 1'       Remove Item         Options for Target 'Target 1'       Options for Target Target 1'         Image       Build target         Image       Build target files         Batch Build       Tragnslate C:YuartYmain.c         Stop build       Stop build |

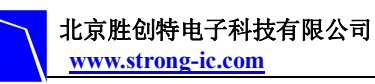

## 4.3 使用仿真器调试和下载程序

以下步骤的基础是您购买或已经拥有相应的硬件仿真器。

#### 4.3.1 使用 ULINK2 调试程序

1) 选择仿真器

| C Use <u>S</u> imulato<br>□ Limit Speed t                      | r Settings<br>o Real-Time                                                     | • Use ULIN                                   | K Cartex Debugger 👱 Settings                                 |
|----------------------------------------------------------------|-------------------------------------------------------------------------------|----------------------------------------------|--------------------------------------------------------------|
| <ul> <li>Load Applica</li> <li>Initialization File:</li> </ul> | tion at Startup 🔽 Run to main()                                               | Load Applic<br>Initialization File:          | ation at Startup 🗖 Run to main()                             |
| Restore Debug                                                  | Session Settings<br>Its IV Toolbox<br>indows & Performance Analyzer<br>isplay | Restore Debu<br>Breakpo<br>Watch V<br>Memory | ng Session Settings<br>ints I⊄ Toolbox<br>√indows<br>Display |
| CPU DLL:                                                       | Parameter:                                                                    | Driver DLL:                                  | Parameter:                                                   |
| SARMCM3.DLL                                                    |                                                                               | SARMCM3.DLI                                  |                                                              |
| Dialog DLL:                                                    | Parameter.                                                                    | Dialog DLL:                                  | Parameter:                                                   |
| DARMP1 DU                                                      | -pLPC1224                                                                     | TABMP1.DLL                                   | oLPC1224                                                     |

2) 检查 ULINK2 的好坏,此步骤可以选择 如果 ULINK2 通过 USB 线连接到开发板后,上面的 RUN 和 COM 指示灯先变为 蓝色再熄灭,而 USB 指示灯一直为红色,则说明 ULINK2 没问题。 另外还是可以点击 Debug 选项卡中右边的 Settings 按钮,出现下图红色标 记的部分,则说明 ULINK2 是好的

| _ |
|---|
|   |
|   |
|   |
|   |
|   |
|   |
|   |
|   |
|   |
|   |
|   |
|   |
|   |
|   |
|   |
|   |
|   |
|   |
|   |
|   |
|   |
|   |
|   |
|   |

# NXP 半导体专业推广商

| ortex-B Target Driver Setup                                                                                                    | ×                                                      |
|----------------------------------------------------------------------------------------------------|--------------------------------------------------------|
| Debug Trace Flash Download                                                                                                    | ,                                                      |
| NK_USB - JTAG/SW Adapter SW Device                                                                                                    |                                                        |
| Serial No: V0VV123 V IDCODE Device Name                                                                                                    | Move                                                   |
| SWDIO Ox0BB11477 ARM CoreSight SW-DP                                                                                                    | Up                                                     |
|                                                                                                    | Down                                                   |
| Device Family: [Lortex-M                                                                                                    |                                                        |
| Firmware Version: V1.42 C Automatic Detection ID CODE:                                                                                                    |                                                        |
| SWJ Port: SW  C Manual Configuration Device Name:                                                                                                    |                                                        |
| Max Clock: 1MHz  Add Delete Update IR len:                                                                                                    |                                                        |
| Debug                                                                                                    |                                                        |
| Connect & Reset Options Cache Options Download Options                                                                                                    | ions                                                   |
| Connect: Normal Preset: Autodetect IV Cache Lode IV Verify Cod     Reset after Connect: V Stop after Rootloader     V Cache Memory Download                                                                                                    | to <u>F</u> lash                                       |
|                                                                                                    |                                                        |
|                                                                                                    |                                                        |
| OK Cancel                                                                                                    | Help                                                   |
| OK Cancel Defaults                                                                                                    | Help                                                   |
|                                                                                                    |                                                        |
| ) 位值 ULINKZ 肥百位测到开反似                                                                                                    | X                                                      |
|                                                                                                    |                                                        |
| Debug   IFace   Flash DownLoad                                                                                                    | 1                                                      |
| ULINK USB - JTAG/SW Adapter SW Device                                                                                                    |                                                        |
| Serial No: V0VVV123 IDCODE Device Name                                                                                                    | Move                                                   |
| ULINK Version: ULINK2                                                                                                    | Up                                                     |
| Device Family: Cortex-M                                                                                                    | Down                                                   |
| Firmware Version: V1.42                                                                                                    | _                                                      |
| SWJ Port SW  C Manual Configuration Device Name                                                                                                    |                                                        |
| Max Clock: 1MHz Add Delete Hodate Bien                                                                                                    |                                                        |
|                                                                                                    |                                                        |
|                                                                                                    |                                                        |
| Debug                                                                                                    | ione                                                   |
| Debug<br>Connect & Reset Options<br>Connect: Normal Reset: Autodetect Cache Options<br>Cache Code                                                                                                    | ions                                                   |
| Debug         Connect & Reset Options         Connect: Normal         Reset: Autodetect         Reset after Connect         Reset after Connect         Stop after Bootloader                                                                                                    | ions<br>e Download<br>to <u>F</u> lash                 |
| Debug         Connect & Reset Options         Connect: Normal       Reset: Autodetect         Image: Reset after Connect       Image: Reset Bootloader         Image: Reset after Connect       Image: Reset Bootloader                                                                                                    | ions<br>e Download<br>to <u>F</u> lash                 |
| Debug<br>Connect & Reset Options<br>Connect: Normal Reset: Autodetect Cache Options<br>Reset after Connect Stop after Bootloader                                                                                                    | ions<br>e Download<br>to <u>F</u> lash                 |
| Debug       Connect & Reset Options       Download Options         Connect: Normal       Reset: Autodetect       Image: Cache Options       Download Options         Image: Reset after Connect       Image: Stop after Bootloader       Image: Cache Memory       Image: Download Options         Image: OK       Image: Cache Options       Image: Cache Options       Image: Download Options         Image: OK       Image: Cache Options       Image: Cache Options       Image: Download Options         Image: OK       Image: Cache Options       Image: Cache Options       Image: Download Options         Image: OK       Image: Cache Options       Image: Cache Options       Image: Download Options         Image: Other Options       Image: Cache Options       Image: Cache Options       Image: Download Options         Image: Options       Image: Cache Options       Image: Cache Options       Image: Cache Options       Image: Cache Options         Image: Options       Image: Cache Options       Image: Cache Options       Image: Cache Options       Image: Cache Options       Image: Cache Options         Image: Options       Image: Cache Options       Image: Cache Options       Image: Cache Options       Image: Cache Options       Image: Cache Options         Image: Options       Image: Cache Options       Image: Cache Options       Image: Cache Options <td< td=""><td>ions<br/>e Download<br/>to <u>F</u>lash<br/>Kelp</td></td<> | ions<br>e Download<br>to <u>F</u> lash<br>Kelp         |
| Debug       Cache Options       Download Options         Connect & Reset Options       Image: Cache Options       Image: Cache Options         Connect:       Normal       Image: Reset: Autodetect       Image: Cache Options         Image: Reset after Connect       Image: Stop after Bootloader       Image: Cache Memory       Image: Download         Image: OK       Cancel       Image: OK       Cancel       Image: Defaults                                                                                                    | ions<br>e Download<br>to <u>F</u> lash<br>Help<br>Help |

4) 设置 Flash 编程器, 先配置 Utilities 选项卡里的内容

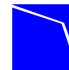

# NXP 半导体专业推广商

| evice Target Output Listing User   C/C++   Asm   Linker   Debug   Utilities                                                                                                    | -   |  |  |  |  |
|----------------------------------------------------------------------------------------------------|-----|--|--|--|--|
|                                                                                                    |     |  |  |  |  |
| Configure Flash Menu Command                                                                                                    |     |  |  |  |  |
| <ul> <li>Use Target Driver for Flash Programming</li> </ul>                                                                                                    |     |  |  |  |  |
| ULINK Cortex Debugger 🗾 Settings 🔽 Update Target before Debugging                                                                                                    |     |  |  |  |  |
| Init File <mark>: ULINK Cortex Debugger Edit</mark>                                                                                                    |     |  |  |  |  |
| Cortex-M/R J-LINK/J-Trace                                                                                                    |     |  |  |  |  |
| VUSe Extern NULink Debugger                                                                                                    |     |  |  |  |  |
| Command:                                                                                                    |     |  |  |  |  |
| Arguments:                                                                                                    |     |  |  |  |  |
| E Run Independent                                                                                                    |     |  |  |  |  |
|                                                                                                    |     |  |  |  |  |
|                                                                                                    |     |  |  |  |  |
|                                                                                                    |     |  |  |  |  |
|                                                                                                    |     |  |  |  |  |
|                                                                                                    |     |  |  |  |  |
|                                                                                                    |     |  |  |  |  |
| OK Cancel Defaults He                                                                                                    | lp  |  |  |  |  |
|                                                                                                    |     |  |  |  |  |
| 击 Settings 按钮,出现下图:                                                                                                    |     |  |  |  |  |
|                                                                                                    | 100 |  |  |  |  |
| rtex-M Target Driver Setup                                                                                                    | ×   |  |  |  |  |
| rtex-M Target Driver Setup<br>ebug   Trace   Flash Download                                                                                                    | 2   |  |  |  |  |
| ebug   Trace   Flash Download   RAM for Algorithm                                                                                                    | 2   |  |  |  |  |
| Itex-I Target Driver Setup         ebug       Trace         Flash Download         Download Function         LOAD       Erase Full Chip         Frace       Frace         Stat:       0x10000000         Stat:       0x10000000                                                                                                    | 2   |  |  |  |  |
| Image: Target Driver Setup         ebug       Trace       Flash Download         Download Function       RAM for Algorithm         Control Erase Full Chip       Program         Erase Sectors       Verify         O not Erase       Reset and Run                                                                                                    |     |  |  |  |  |
| Itex=■ Target Driver Setup         Iebug       Trace       Flash Download         Download Function       RAM for Algorithm         C Erase Full Chip       ✓ Program         ⓒ Erase Sectors       ✓ Verify         ⓒ Do not Erase       ✓ Reset and Run                                                                                                    |     |  |  |  |  |
| Itex=I Target Driver Setup         Iebug       Trace       Flash Download         Download Function       RAM for Algorithm         Image: Construction       Image: Construction         Image: Construction       Image: Construction <t< td=""><td></td></t<>                                                                                                    |     |  |  |  |  |
| Iarget Driver Setup         Jebug       Trace       Flash DownLoad         Download Function                                                                                                    | 2   |  |  |  |  |
| Itex=I Target Driver Setup         Iebug       Trace       Flash Download         Download Function       Image: Second Second Sec | 2   |  |  |  |  |
| Itex=I Target Driver Setup         Jebug       Trace       Flash DownLoad         Download Function                                                                                                    | 2   |  |  |  |  |
| Itex=I Target Driver Setup         Iebug       Trace       Flash Download         Download Function                                                                                                    | 2   |  |  |  |  |
| Itex=I Target Driver Setup         Jebug       Trace       Flash DownLoad         Download Function                                                                                                    |     |  |  |  |  |
| Target Driver Setup         Jebug       Trace         Plash Download         Download Function         Erase Full Chip       ✓ Program         ⓒ Erase Sectors       ✓ Verify         ○ Do not Erase       ✓ Reset and Run         Programming Algorithm       Device Type         Description       Device Type         Image: PC11xx/122x/13xx IAP 32k.       On-chip Flash         Start:       Dx0000000         Size:       0x0000000         Size:       0x00000000                                                                                                    |     |  |  |  |  |
| Iter       Target Driver Setup         Trace       Flash DownLoad         Download Function       RAM for Algorithm         Image: Erase Full Chip       Program         Image: Erase Sectors       Verify         Do not Erase       Reset and Run         Programming Algorithm       Device Type         Description       Device Type         Device Size       Address Range         LPC11xx/122x/13xx IAP 32k       On-chip Flash         Start:       0x00000000         Start:       0x00000000         Start:       0x00000000                                                                                                    | ×   |  |  |  |  |
| Iter       Target Driver Setup         Trace       Flash DownLoad         Download Function                                                                                                    |     |  |  |  |  |
| Iterce       Trace       Flash Download         Download Function <ul> <li>Erase Full Chip</li> <li>Program</li> <li>Erase Sectors</li> <li>Verify</li> <li>Do not Erase</li> <li>Reset and Run</li> </ul> Start: 0x10000000 Size: 0x0800           Programming Algorithm         Device Type         Device Size         Address Range           LPC11xx/122x/13xx IAP 32k         On-chip Flash         32k         000000000H - 00007FFFH           Start:         0x00000000         Size:         0x00000000H         0x00000000H           Add         Remove         Item output         Item output         Item outpu                                                                                                    | P   |  |  |  |  |

如果上面的 Programming Algorithm 框中为空,则点击上面的 Add 按钮来 添加相应的 Flash 编程算法,如下

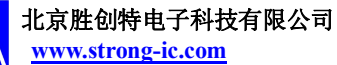

# NXP 半导体专业推广商

| Description                 | Device Type       | Device Size |   |
|-----------------------------|-------------------|-------------|---|
| ATSAM3X 128kB Flash         | On-chip Flash     | 128k        |   |
| ATSAM3X 256kB Flash         | On-chip Flash     | 256k        |   |
| ATSAM3X 512kB Flash         | On-chip Flash     | 512k        |   |
| ATSAM3X GPNVM bits          | On-chip Flash     | 16          | - |
| EFM32G                      | On-chip Flash     | 128k        |   |
| K8P5615UQA Dual Flash       | Ext. Flash 32-bit | 64M         |   |
| LM3Sxxx 128kB Flash         | On-chip Flash     | 128k        |   |
| LM3Sxxx 16kB Flash          | On-chip Flash     | 16k         |   |
| LM3Sxxx 256kB Flash         | On-chip Flash     | 256k        |   |
| LM3Sxxx 32kB Flash          | On-chip Flash     | 32k         |   |
| LM3Sxxx 64kB Flash          | On-chip Flash     | 64k         |   |
| LM3Sxxx 8kB Flash           | On-chip Flash     | 8k          |   |
| LPC122x IAP 128kB Flash     | On-chip Flash     | 128k        |   |
| LPC11xx/13xx IAP 16kB Flash | On-chip Flash     | 16k         |   |
| LPC11xx/13xx IAP 24kB Flash | On-chip Flash     | <u>24k</u>  |   |
| LPC11xx/122x/13xx IAP 32k   | On-chip Flash     | 32k         |   |

5) 点击<sup>④</sup>快捷按钮或点击 Debug->Start/Stop Debug Session 开始调试程,

调试状况如下图所示:

| [] C:\uart\uart_test.uvproj = # Vision     []                                                                                                    | n4                                                                                                    | _ 8 ×      |
|----------------------------------------------------------------------------------------------------|----------------------------------------------------------------------------------------------------|------------|
| Elle Edit View Project Flash Debug Per                                                                                                    | ijpherals Iools SVCS Window Help                                                                                                    |            |
| 🗋 🚰 🖬 🖉 👌 🛍 🚨 🕾 🗠 🕬                                                                                                    | <ul> <li>● 微 微 微 律 滞 /// // // // // // // // // // // //</li></ul>                                                                                                    |            |
| 😂 🎬 🎬 🥥 📑 🙀 Target 1                                                                                                    | · 🕺 着 🔁                                                                                                    |            |
| Project                                                                                                    | a x 🕑 mainc 🗄 uart. 🕅 uart. h                                                                                                    | <b>▼</b> × |
| Tarati     Tarati     Taratian     Taratian     Ta | <pre>19 ( 20 uint32_t 1; 21 i = 0; 22 vhile (Time) ( 23 vhile (Time) ( 24 for (i = 0; i &lt; 5000; i++); 25 ) 27 / 28 ** Descriptions: main 29 ** Descriptions: 主函数 30 ** input parameters: vold 31 ** couput parameters: 无 32 ** Returned value: 无 33 **********************************</pre> | -<br>      |
| Build Output                                                                                                    |                                                                                                    | ų×         |
| Build target 'Target 1'<br>assembling startup_LPC122x.s<br>compiling monemolec<br>compiling main.c<br>compiling system_LPC122x.c<br>creating Library<br>User command #1: fromelfbin -<br>"uart_test.lib" - 0 Error(s), 0                                                                                                    | output wart_test.bin wart_test.axf<br>Warning(s).                                                                                                    | ×          |
| 1                                                                                                    |                                                                                                    | F          |
|                                                                                                    | ULINK Cortex Debugger L:10 C:12 CAP NUM 5C                                                                                                    | RL OVR R/W |

## 4.3.2 使用 ULINK2 下载程序

1) 核对 Flash 编程器设置

ADD: 北京市海淀区中关村大街 32 号新中发电子市场 5007 室 TEL: 010-82675858 FAX: 010-82638586

| 北京胜创特电子科技有限公司     |
|-------------------|
| www.strong_ic.com |

# NXP 半导体专业推广商

| Device Target Output Listing User   C/C++   Asm   Linker   Debug   Utilities                   |  |  |  |  |  |  |
|------------------------------------------------------------------------------------------------|--|--|--|--|--|--|
| Configure Flash Menu Command                                                                   |  |  |  |  |  |  |
| Use Target Driver for Flash Programming                                                        |  |  |  |  |  |  |
| ULINK Cortex Debugger Settings Update Target before Debugging                                  |  |  |  |  |  |  |
| Init File:                                                                                     |  |  |  |  |  |  |
| C Use External Tool for Flash Programming                                                      |  |  |  |  |  |  |
| Command:                                                                                       |  |  |  |  |  |  |
| Arguments:                                                                                     |  |  |  |  |  |  |
| Run Independent                                                                                |  |  |  |  |  |  |
|                                                                                                |  |  |  |  |  |  |
|                                                                                                |  |  |  |  |  |  |
|                                                                                                |  |  |  |  |  |  |
|                                                                                                |  |  |  |  |  |  |
|                                                                                                |  |  |  |  |  |  |
|                                                                                                |  |  |  |  |  |  |
| UK Uancel Defaults Help                                                                        |  |  |  |  |  |  |
| ortex-I Target Driver Setup                                                                    |  |  |  |  |  |  |
| Debug   Trace Flash Download                                                                   |  |  |  |  |  |  |
| Download Function                                                                              |  |  |  |  |  |  |
| Cload C Erase Full Chip IV Program<br>C Erase Sectors IV Verify Start: 0x10000000 Size: 0x0800 |  |  |  |  |  |  |
| C Do not Erase Reset and Run                                                                   |  |  |  |  |  |  |
| Programming Algorithm                                                                          |  |  |  |  |  |  |
| LPC11xx/122x/13xx IAP 32k On-chip Flash 32k 00000000H - 00007FFFH                              |  |  |  |  |  |  |
|                                                                                                |  |  |  |  |  |  |
|                                                                                                |  |  |  |  |  |  |
|                                                                                                |  |  |  |  |  |  |
| Start: 0x00000000 Size: 0x00008000                                                             |  |  |  |  |  |  |
|                                                                                                |  |  |  |  |  |  |
| Add Remove                                                                                     |  |  |  |  |  |  |
| Add Remove<br>OK Cancel Help                                                                   |  |  |  |  |  |  |

2) 点击 Flash->Download 或如下图的快捷按钮开始下载

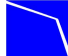

NXP 半导体专业推广商

| 🔣 C:\uart\uart_test.uvproj - #Vision4                                                                                                    |                         |                                                                                                    |  |  |  |  |
|----------------------------------------------------------------------------------------------------|-------------------------|----------------------------------------------------------------------------------------------------|--|--|--|--|
| <u>Eile Edit Yiew Project</u>                                                                                                    | Flash Debug Peripherals | <u>Tools S</u> VCS <u>W</u> indow <u>H</u> elp                                                                                                    |  |  |  |  |
| i 🗋 😂 🛃 🥥 🔥 🛍                                                                                                    | Download                | 1四、1四、1二、1三、11日 (四) FPCLK                                                                                                    |  |  |  |  |
| 1 🕸 🖾 🕮 🖓 层 🙀                                                                                                    | Erase                   | 1 📥 🔁                                                                                                    |  |  |  |  |
| Project                                                                                                    | Configure Flash Tools   | 🔒 main.c 🔝 uart.c 📄 uart.h                                                                                                    |  |  |  |  |
| Target 1  Source Group 1  Source Group 1  Startup_LPC1  System_LPC12  System_LPC12  System_LPC12  System_LPC12  Source_cm0.  Substart.c  Substart.c | 22x. 5<br>22x. c<br>h   | <pre>19 { 20     uint32_t i; 21 22     i = 0; 23     while (Time) { 24        for (i = 0; i &lt; 50 25     ) 26 } 27     /********************************</pre> |  |  |  |  |